# Virtual Keypad™

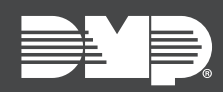

## FEATURE UPDATE | MAY 2022

## Version 6.42.3 Update

Effective May 2, 2022, the Virtual Keypad APP for iOS is updated to Version 6.42.3.

### Features

#### Widget to Open Virtual Keypad APP

Virtual Keypad now supports homescreen widgets for opening the app. This feature is only available for iOS versions 14 and higher.

#### Add a Widget in an iOS Device

Be sure to enable **Save User Code** in Virtual Keypad **Settings** for systems with a Home Screen widget.

- 1. On the Home Screen, long-press until you can begin editing the Home Screen.
- 2. In the top left corner, select the plus button and scroll down to Virtual Keypad.
- 3. Select Virtual Keypad.
- 4. Choose between the available widget sizes.
- 5. Select Add Widget.

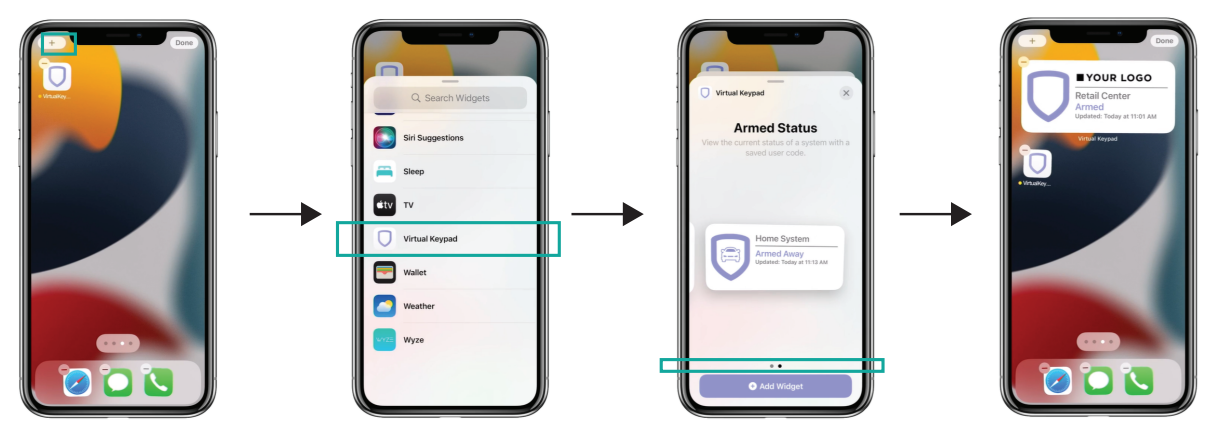

- 6. To select which system you want the widget to display, tap the widget and then **System**.
- 7. Select the system you want to display.
- 8. Tap outside of the editor.
- 9. Select Done.

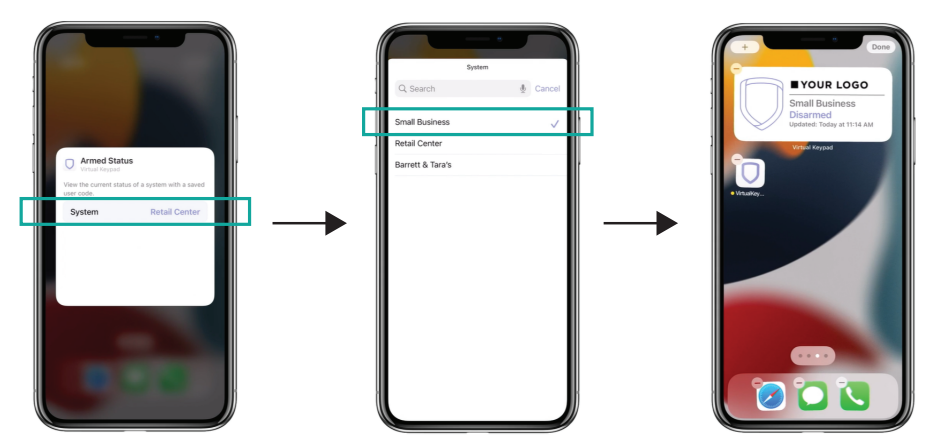

#### Arm Your System from the Widget in an iOS Device

- 1. To arm the system, tap the widget and select your arming preference.
- 2. Close Virtual Keypad. The widget displays the system as armed.

#### Stack Multiple Widgets in an iOS Device

If you have more than one system widget, but want to take up less space, stack the widgets.

- 1. On the Home Screen, long-press until you can begin editing the Home Screen.
- 2. Hold and drag each widget to stack them.
- 3. Select **Done**. Scroll through the widgets to view each system's armed status.

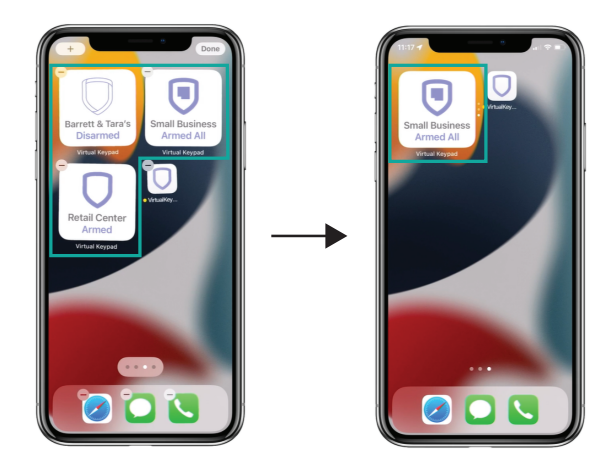

## **Obtaining the New Software**

This Virtual Keypad app update is available for download, free of charge, from the App Store®.